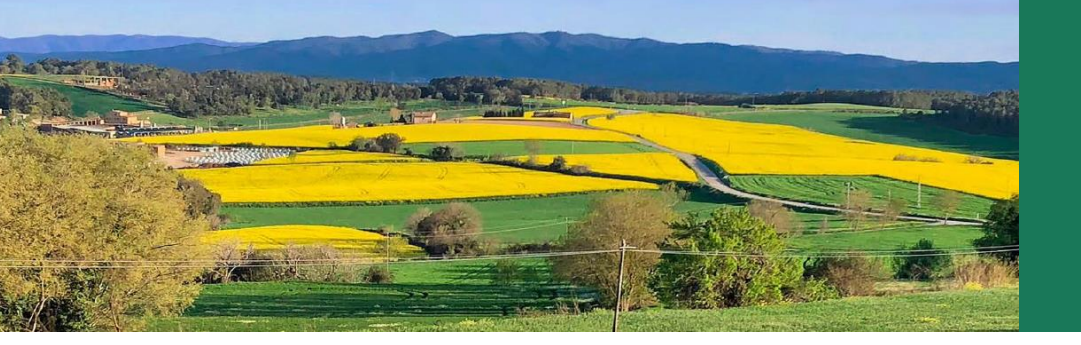

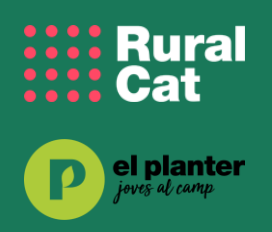

# 

Generalitat de Catalunya Departament d'Agricultura, Ramaderia, Pesca i Alimentació

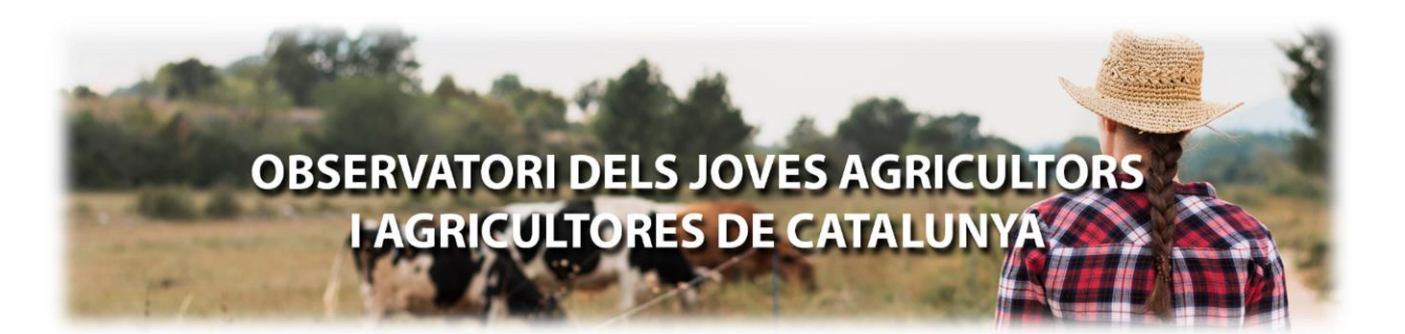

# GUIA NAVEGACIÓ DEL WEB

## WWW.OBSERVATORIDEJOVES.CAT

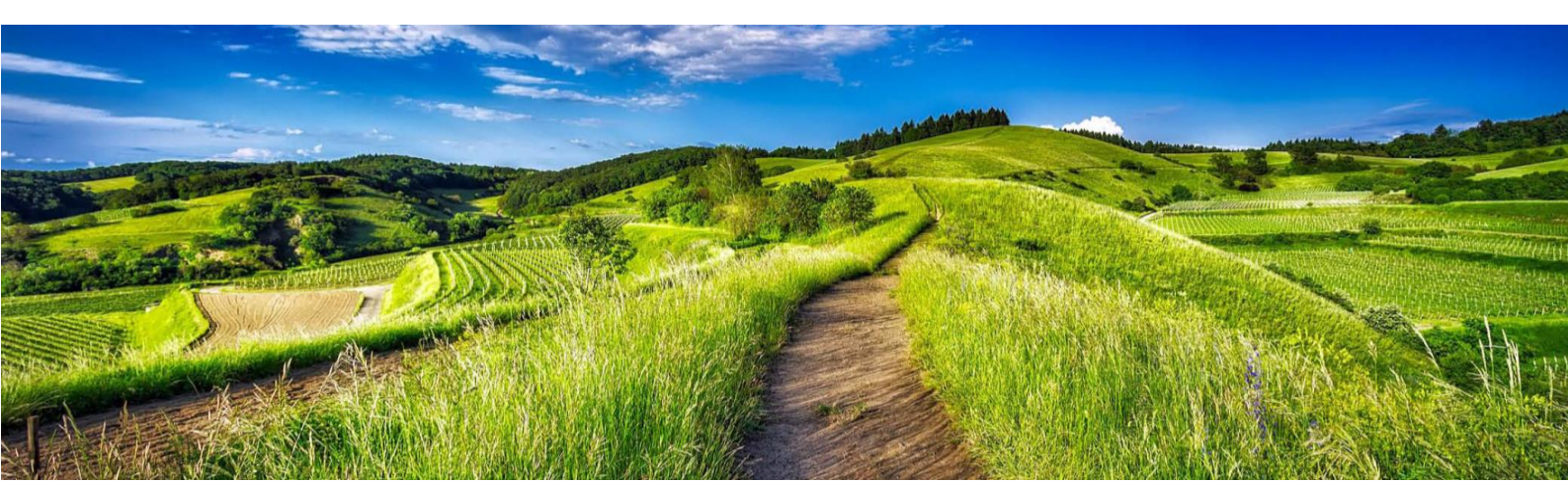

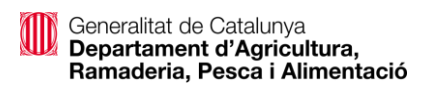

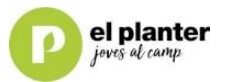

## ÍNDEX DE CONTINGUTS

| INTRODUCCIÓ                 |   |
|-----------------------------|---|
| APARTATS DE LA WEB          |   |
| A VISIÓ GLOBAL              |   |
| B SEGONS CONVOCATÒRIA5      |   |
| Fase d'aprovació            |   |
| Fase de pagament 8          |   |
| C MAPES                     |   |
| AJUTS DIRECTES DE LA PAC 10 | ) |

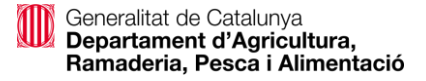

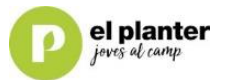

### INTRODUCCIÓ

#### QUÈ PODEU TROBAR A L'OBSERVATORI DE JOVES?

#### www.observatoridejoves.cat

L'Observatori de Joves és una eina de consulta dels joves que s'han incorporat a l'activitat agrària des de l'any 2015 amb l'ajut de primera instal·lació de joves agricultors/res i/o els ajuts directes de la PAC.

En relació amb l'ajut de primera instal·lació de joves agricultor/res surt especificat els joves instal·lats en cada convocatòria, especificant per sexe, import total d'ajut, explotació ecològica sol·licitats, orientació productiva (OTE), tipus d'instal·lació (societat, persona física), si és Explotació Agrària Prioritària (EAP) o si ha demanat un altre ajut de millora a la competitivitat, mitigació del canvi climàtic o diversificació per executar el pla d'empresa.

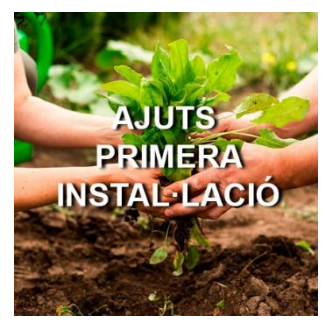

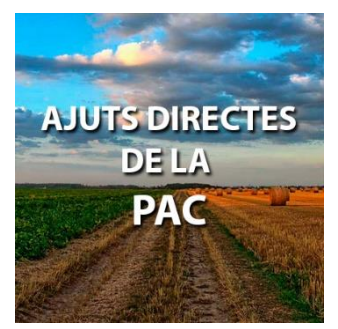

Respecte als **ajuts directes de la PAC** surten els joves que han rebut els ajuts de Pagament Bàsic, Greening, complement de jove o qualsevol ajut associat a la seva activitat. És una eina àgil on podeu aplicar els filtres que us interessi, sobre els paràmetres comentats anteriorment, i extreure dades en format Excel, PDF, gràfics o mapes...

La següent imatge mostra la capçalera / menú amb l'accés als diferents apartats de l'Observatori

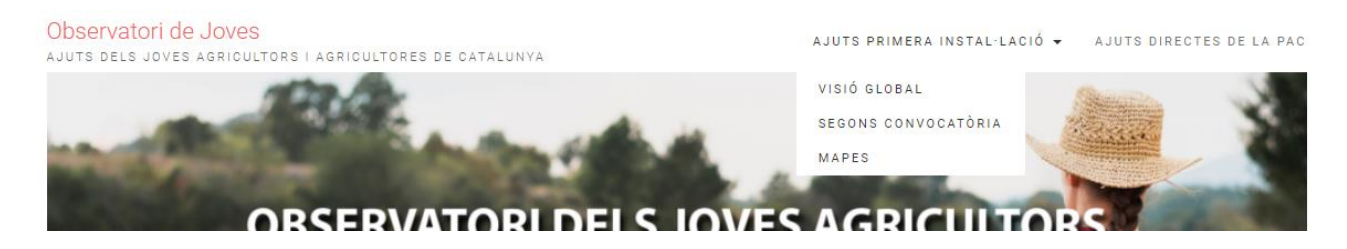

NOTA: Totes les dades que es mostren en aquest document es poden haver alterat degut a alguna actualització més recent. Cal dir que qualsevol modificació a les dades font, altera automàticament gràfiques i taules, permetent així una actualització constant i ràpida.

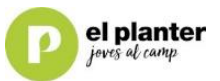

### APARTATS DE LA WEB

Dins la secció d'ajuts de primera instal·lació hi ha 3 apartats:

- a. VISIÓ GLOBAL
- b. SEGONS CONVOCATÒRIA
- c. MAPES

#### A.- VISIÓ GLOBAL

Des d'aquest apartat s'ofereix una visió resum de les 4 convocatòries (2015/16/17/18)

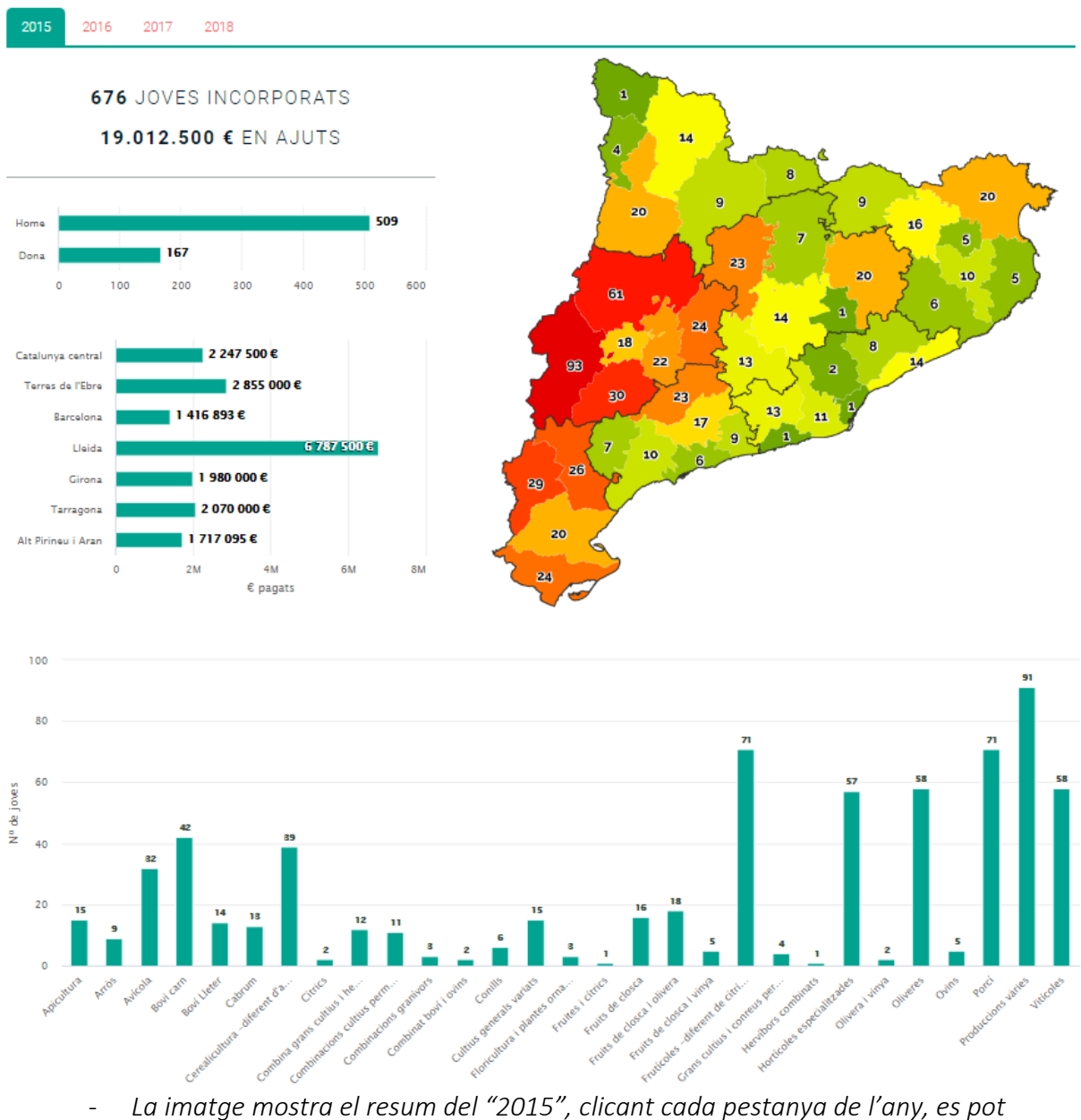

La imatge mostra el resum del "2015", clicant cada pestanya de l'any, es pot veure la resta de convocatòries -

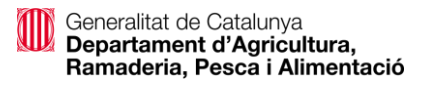

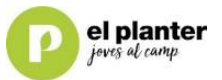

#### **B.- SEGONS CONVOCATÒRIA**

En aquest pàgina podeu veureu per cada convocatòria (*anual*) els joves que han accedit a l'ajut de primera instal·lació amb detall.

Hi ha dos apartats

#### Fase d'aprovació

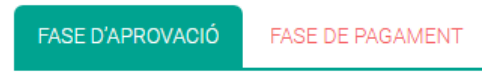

• A la primera (la que trobem activada en entrar) FASE DE APROVACIÓ, surten els joves que van demanar i se'ls va aprovar l'ajut.

Hi podem trobar:

✓ Gràfica que mostra els nombre de sol·licituds presentades a cada convocatòria.

NOMBRE DE SOL·LICITUDS PRESENTADES

NRE. DE REGISTRES:

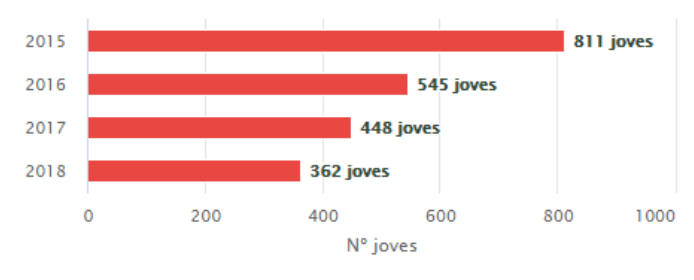

✓ Espai de filtratge. Aquest permet fer consultes personalitzades.

| Comarca |
|---------|
|         |
|         |
|         |
|         |
|         |
|         |
|         |
|         |
|         |
|         |
|         |

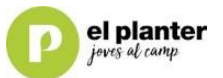

NRE. DE REGISTRES: TOTAL: 2.166

Aquest apartat mostra el nombre de registres (joves) totals d'aquesta "fase". En aplicar qualsevol filtre aquest es modifica automàticament.

Per exemple, amb la consulta "2015" i l'àmbit territorial de l'"Alt Pirineu i Aran" resulten 65 joves

| T01  | TAL: 65   |                      |                      |
|------|-----------|----------------------|----------------------|
| Any: | Comarca:  | Resultat concessió:  | Àmbit territorial:   |
| 2015 | 🍸 Comarca | Aprovació            | ᠵ Alt Pirineu i Aran |
| 2016 |           | Renúncia-Desistiment | Barcelona            |

"Clear filters" Neteja/elimina tots els filtres que haguem pogut aplicar a la taula .

| PCLEAR | FILTERS |
|--------|---------|
|        |         |

La taula de dades:

| Any 🔺                           | Comarca 🔺           | Resultat concessió 🔺               | Àmbit territorial 🔺 | Gènere 🔺 | Edat 🔺 | Sup. declarada (ha) 🔺 | SAU (ha) 🔺 | UBM 🔺 | CCPAE 🔺 | UTA 🔺 | Persona 🔺             |  |  |
|---------------------------------|---------------------|------------------------------------|---------------------|----------|--------|-----------------------|------------|-------|---------|-------|-----------------------|--|--|
| 2015                            | Alt Camp            | Aprovació                          | Tarragona           | Home     | 24     | 1.79                  | 1.29       |       | NO      | 1     | Persona física        |  |  |
| 2015                            | Alt Camp            | Aprovació                          | Tarragona           | Home     | 34     | 30.04                 | 30.04      | 23.25 | SI      | 1     | Persona física        |  |  |
| 2015                            | Alt Camp            | Aprovació                          | Tarragona           | Home     | 30     | 116.12                | 26.6       |       | NO      | 1     | Persona física        |  |  |
| 2015                            | Alt Camp            | Aprovació                          | Tarragona           | Home     | 38     | 26.26                 | 26.16      |       | SI      | 1     | Persona física        |  |  |
| 2015                            | Alt Camp            | Aprovació                          | Tarragona           | Home     | 34     | 194.27                | 125.79     |       | NO      | 1     | Persona jurídica-nova |  |  |
| 2015                            | Alt Camp            | Aprovació                          | Tarragona           | Home     | 27     | 19.21                 | 19.21      |       | NO      | 1     | Persona física        |  |  |
| 2015                            | Alt Camp            | Aprovació                          | Tarragona           | Home     | 31     | 3.44                  | 0          |       | NO      | 1     | Persona física        |  |  |
| 2015                            | Alt Camp            | Aprovació                          | Tarragona           | Dona     | 39     | 5.18                  | 2.95       | 672   | NO      | 1     | Persona física        |  |  |
| 2015                            | Alt Camp            | Aprovació                          | Tarragona           | Dona     | 36     | 55.32                 | 40.87      |       | SI      | 1     | Persona física        |  |  |
| 2015                            | Alt Camp            | Aprovació                          | Tarragona           | Home     | 25     | 26.49                 | 24.89      |       | NO      | 1     | Persona física        |  |  |
| 4                               |                     |                                    |                     |          |        |                       |            |       |         |       | ÷                     |  |  |
| <ul> <li>Mostrant de</li> </ul> | 1 a 10 de 811 regis | tres (filtrat de 2,166 total regis | tres)               |          |        |                       | « <        | 1     | 2 3     | 4     | 4 5                   |  |  |

Mostrant de 1 a 10 de 811 registres (filtrat de 2,166 total registres)

📲 Excel

Columns

- "Columns" Permet veure o amagar qualsevol columna de la taula. \_
- \_ "Excel" permet exportar la taula a format "Excel" (.xslx)

💽 Columns 🛛 🖬 Excel

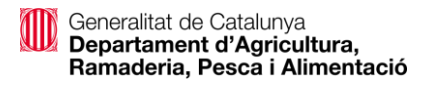

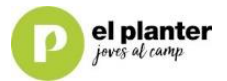

| < | Mostra | 1  |   | reg | istres       |
|---|--------|----|---|-----|--------------|
|   | Any 🖌  | 5  |   | •   | Resultat cor |
|   | 2015   | 10 | ~ | П   | Aprovació    |
|   | 2015   | 25 |   |     | Aprovació    |

- Per defecte la taula mostra només les 10 primeres files. Això ho podem personalitzar

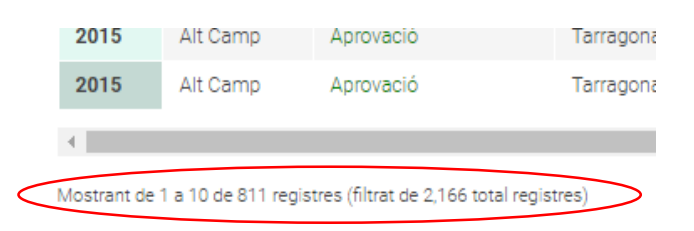

- Detall de nombre de files que es mostres o filtres aplicat sobre el total

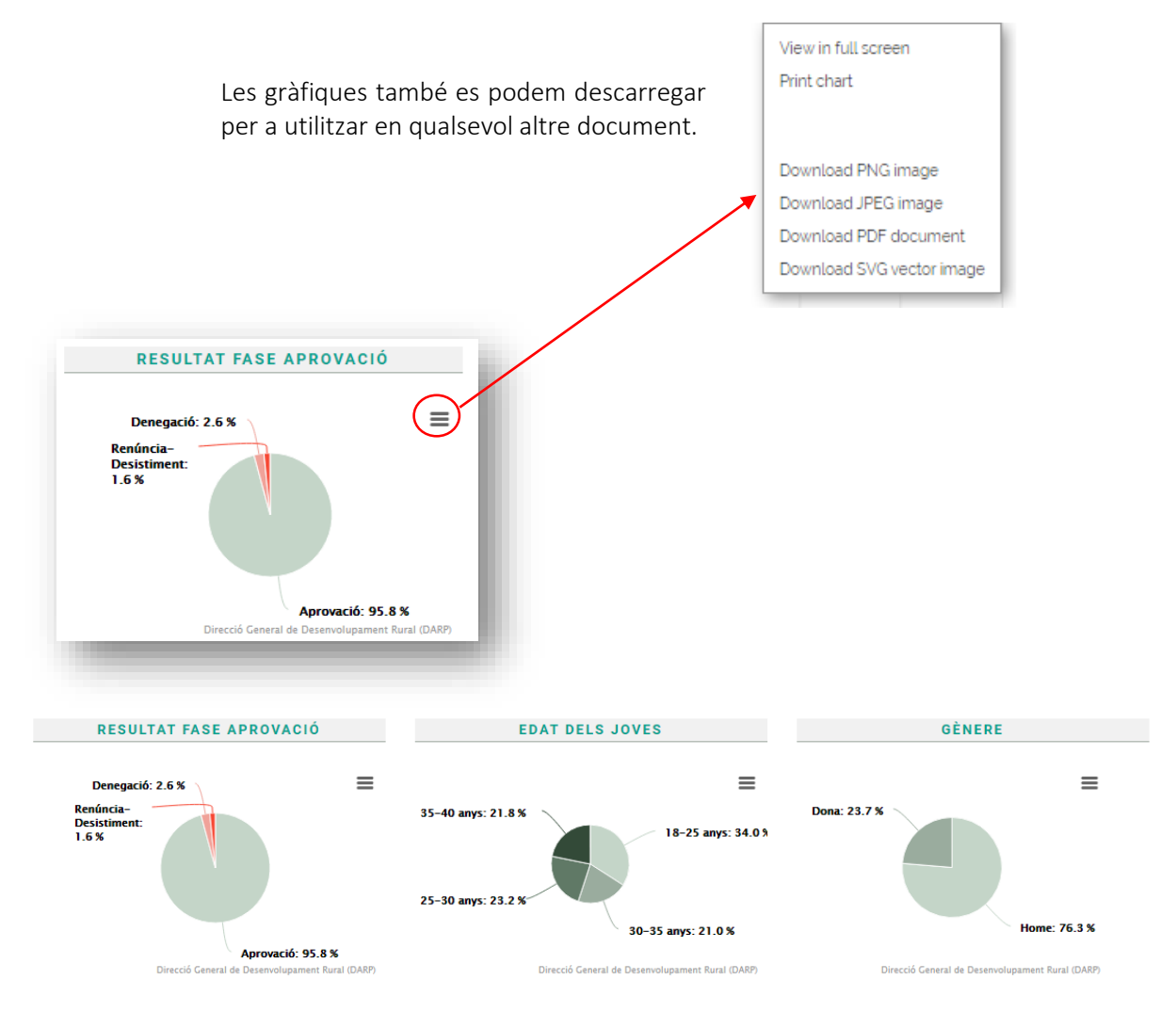

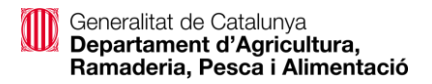

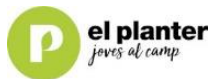

💽 Columns 🛛 🛋 Excel

#### Fase de pagament

FASE D'APROVACIÓ FASE DE PAGAMENT

• A la segons **FASE DE PAGAMENT**, surten els joves que s'han instal·lat finalment i han cobrat l'ajut corresponent.

| OTE 🔺                      | Any 🔶 | Resultat certif. 🔺 | 1r pagament 🔺 | 2n pagament 🔺 | Subv. pagada 🔺    |          | SSTT 🔺    | Gènere 🔺 | Edat 🔶 | UBM 🔶 | CCPAE 🔶 |
|----------------------------|-------|--------------------|---------------|---------------|-------------------|----------|-----------|----------|--------|-------|---------|
| Fruits de closca i vinya   | 2015  | Pagat              | 12500€        | 12500€        | 25000 €           | Alt Camp | Tarragona | Home     | 25     | 0     | NO      |
| Vitícoles                  | 2015  | Pagat              | 12500 €       | 12500€        | 25000 €           | Alt Camp | Tarragona | Home     | 23     | 0     | NO      |
| Vitícoles                  | 2015  | Pagat              | 12500€        | 12500€        | 25000 €           | Alt Camp | Tarragona | Dona     | 40     | 0     | NO      |
| Porcí                      | 2015  | Pagat              | 12500€        | 12500€        | 25000 €           | Alt Camp | Tarragona | Home     | 33     | 223.5 | NO      |
| Hortícoles especialitzades | 2015  | Pagat              | 12500€        | 12500€        | 25000 €           | Alt Camp | Tarragona | Home     | 31     | 0     | NO      |
| Fruits de closca           | 2015  | Pagat              | 12500€        | 12500€        | 25000 €           | Alt Camp | Tarragona | Home     | 30     | 0     | NO      |
| Fruits de closca           | 2015  | Pagat              | 12500€        | 12500€        | 25000 €           | Alt Camp | Tarragona | Home     | 38     | 0     | SI      |
| Fruits de closca           | 2015  | Pagat              | 17500€        | 17500€        | 35000 €           | Alt Camp | Tarragona | Home     | 34     | 0     | NO      |
| Porcí                      | 2015  | Pagat              | 12500€        | 12500€        | 25000 €           | Alt Camp | Tarragona | Dona     | 39     | 672   | NO      |
| Vitícoles                  | 2015  | Pagat              | 17500€        | 17500€        | 35000 €           | Alt Camp | Tarragona | Dona     | 36     | 0     | SI      |
|                            |       |                    |               |               | Total: 33.865.651 |          |           |          |        |       |         |

Tant l'apartat gràfiques, com ara taules, **funcionen de la mateixa manera descrita en** l'apartat anterior.

#### C.- MAPES

En aquest apartat podem consultar la distribució geogràfica (comarques) segons Orientació Productiva (OTE) dels joves que s'han instal·lat de les convocatòries ja certificades.

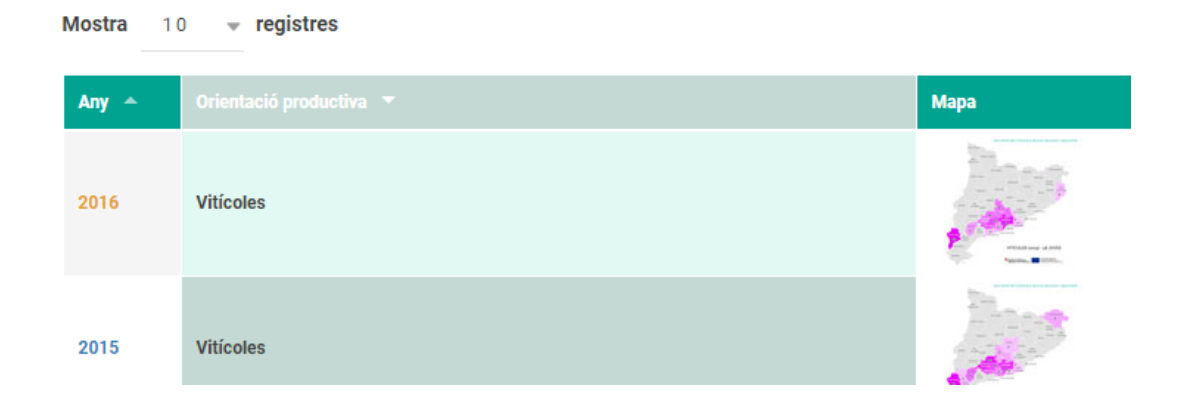

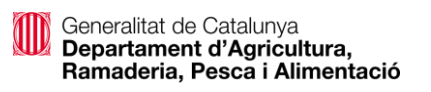

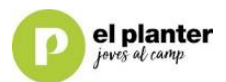

|                                                      | Apicultura               | Arròs                      | Avícola                       |
|------------------------------------------------------|--------------------------|----------------------------|-------------------------------|
|                                                      | Boví Lleter              | Boví carn                  | Cabrum                        |
| Mapes                                                | Cerealicultura -diferent | Combina grans cultiu       | us i Combinacions cultius p   |
| onsulta la dístribució geogràfica de les <b>orie</b> | Combinacions granívor    | rs 📃 Combinat boví i ovins | s Conills                     |
|                                                      | Cultius generals variats | s Cítrics                  | Floricultura i plantes or     |
| Any:                                                 | Fruites i cítrics        | Fruits de closca           | Fruits de closca i olivera    |
| 2015                                                 | Fruits de closca i vinya | Frutícoles -diferent de    | e c Grans cultius i conreus   |
| 2016                                                 | Hervíbors combinats      | Horta fresca a aire lli    | ure 🗌 Hortícoles especialitza |
|                                                      | Olivera i vinya          | Oliveres                   | Ovins                         |
| Mostra 10 - registres                                | Policultiu               | Porcí                      | Produccions vàries            |
|                                                      | Vitícoles                |                            |                               |
| Any 🔺 Orientació productiva 🔻                        |                          |                            |                               |
|                                                      |                          |                            | 🌾 RESET 🗸 🗸 OK                |

En fer clic damunt la icona d'un mapa el podrem ampliar.

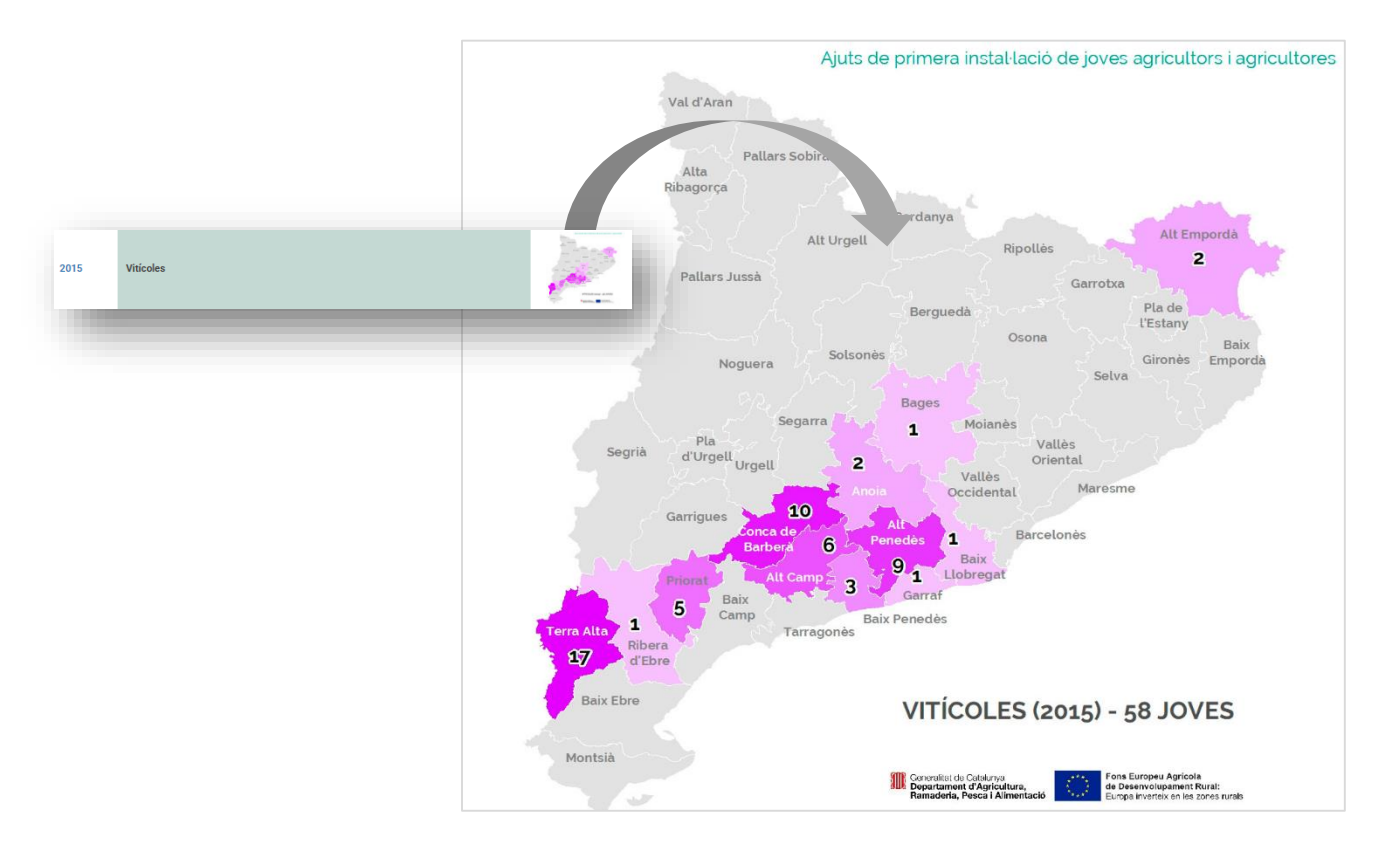

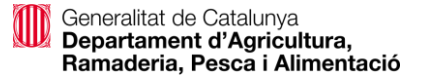

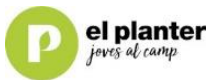

#### AJUTS DIRECTES DE LA PAC

En aquest apartat trobem la informació referent als ajuts directes de la PAC amb un apartat de gràfiques i una altre de taules.

## Aquest **funcionen de la mateixa manera que els de la resta de web** i que hem explicat anteriorment.

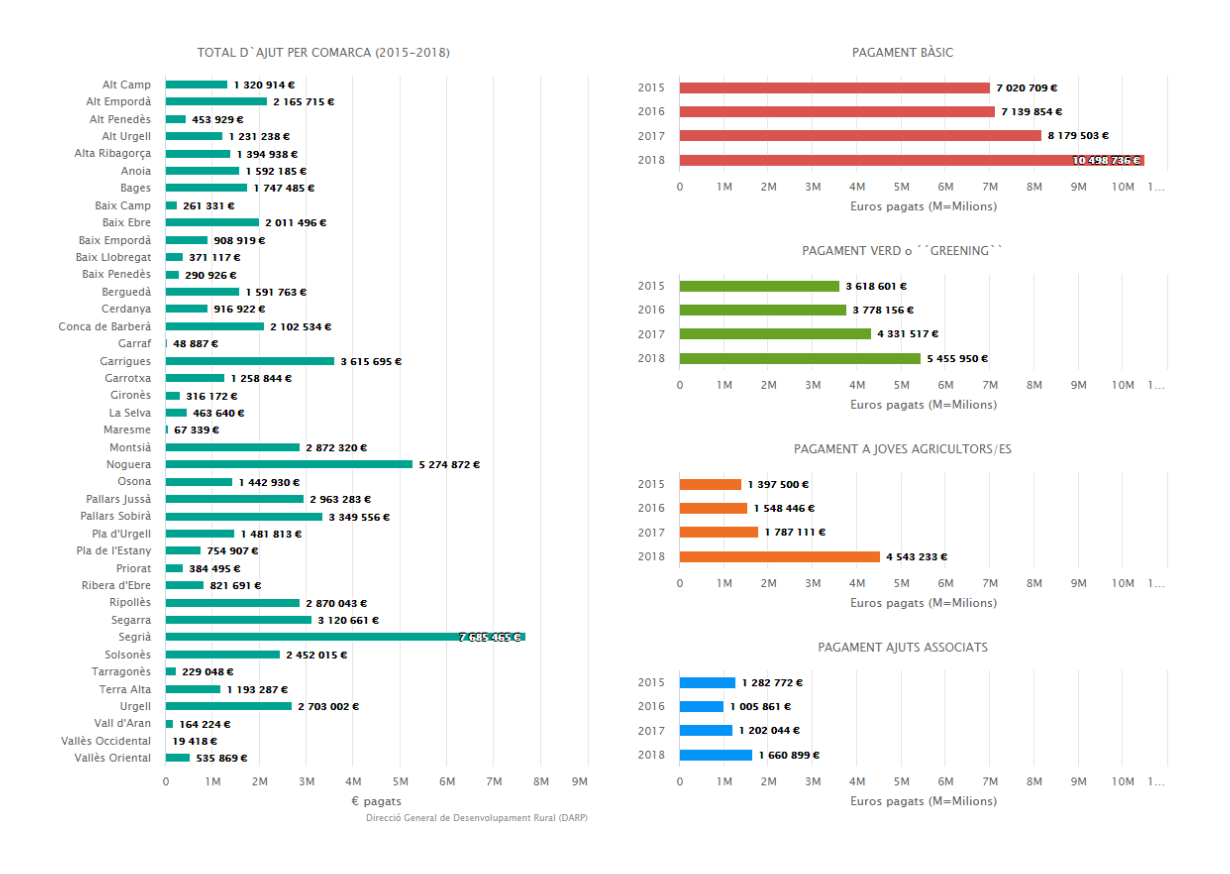

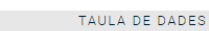

Personalitza la consulta i exporta'n els resultats a format de taula "excel" o "pdf"

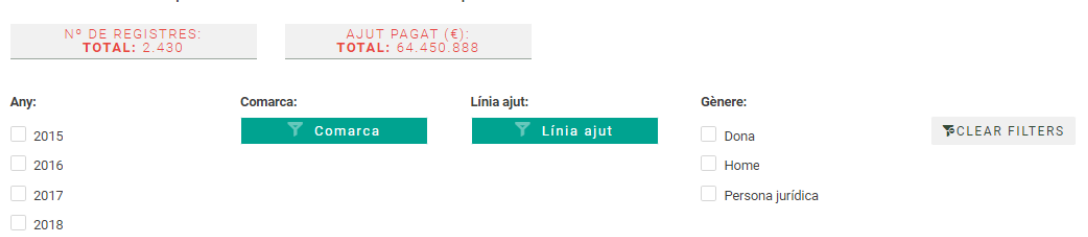

🔊 Excel 🛛 🖄 PDF

#### Mostra 25 - registres

| Any 🔶 | Comarca 🔶 | Línia ajut 🔶                  | Gènere 🔶 | Pagament 🔶 |
|-------|-----------|-------------------------------|----------|------------|
| 2017  | Alt Camp  | Associat a explotacions d'oví | Home     | 1.683€     |
| 2016  | Alt Camp  | PB - Joves                    | Dona     | 3.391 €    |
| 2017  | Alt Camp  | PB - Joves                    | Home     | 34.699 €   |
| 2017  | Alt Camp  | Pagament bàsic                | Home     | 158.626 €  |
| 2017  | Alt Camp  | PR-, loves                    | Dona     | 5.831 €    |